# Schritt-für-Schritt-Anleitung für Windows-Nutzer\*innen Wie melde ich mich bei Microsoft 365 und in Microsoft Teams an?

### Schritt 1:

Melde dich mit den dir **bekannten Zugangsdaten** (Benutzername und Kennwort aus Computerraum oder WLan) unter <u>https://portal.schule.koeln</u> an

|                       | ≡ | Univention |
|-----------------------|---|------------|
| Login at schule.koeln |   |            |
| UCS                   |   |            |
| lunterkoetter         |   |            |
| ······                |   |            |
| LOGIN                 |   |            |
|                       |   |            |
|                       |   |            |
|                       |   |            |
|                       |   |            |

## Schritt 2:

Wähle die Kachel: Microsoft 365 – MS365 Login

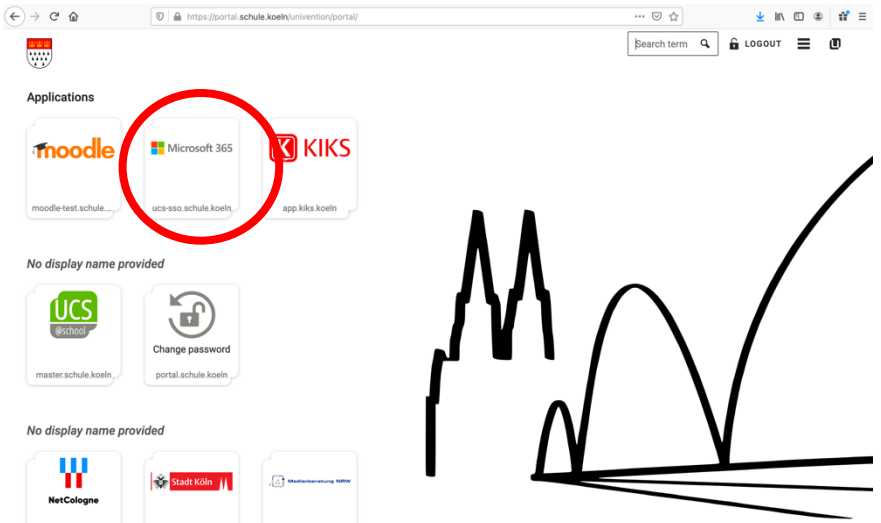

### Schritt 3:

Du wirst zum Portal von Microsoft weitergeleitet und befindest dich in der **Browser-Version** von Microsoft 365. Hier kannst du in der linken Spalte auf den Button **"Teams"** klicken.

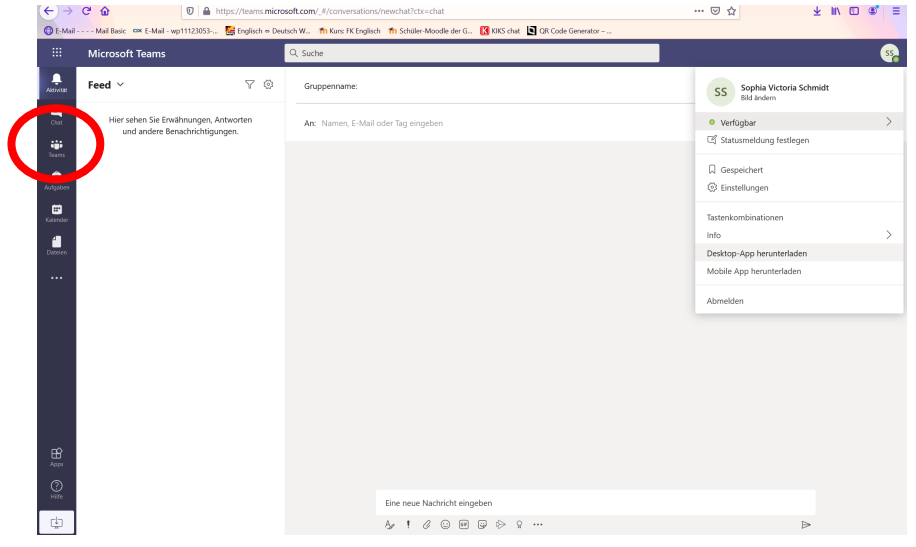

## Bei der Nutzung der Teams-App:

Die Teams-App bietet dir den Vorteil, dass du dich nicht jedes Mal mit deinen Zugangsdaten anmelden musst. Wie du die App einrichtest, erfährst du hier.

#### Schritt 1:

Falls du dir die Teams App herunterladen möchtest, klicke auf das **runde Symbol mit deinen** Initialen oben rechts und wähle "**Desktop App herunterladen**" aus.

| Mel Mel Paris DY 5 Mel un11122                                          | 062 Cardinak in Deutech W        | n Kunne EK Emplotek - 🗰 Salarika Manadia dan 🖉 - 🕅 KiWS akat 🔝 🕫 |                                          |
|-------------------------------------------------------------------------|----------------------------------|------------------------------------------------------------------|------------------------------------------|
| : Microsoft Teams                                                       | Q Such                           | n kuls PK chytech i 11 schuler moodle der d 😈 Kiks onst. 🛃 da    |                                          |
| Feed ~                                                                  | \ ♡ @ Grup                       | penname:                                                         | SS Sophia Victoria Schmic<br>Bild andern |
| Hier sehen Sie Erwähnungen, Antworten<br>und andere Benachrichtigungen. | gen, Antworten An:<br>htigungen. | Namen, E-Mail oder Tag eingeben                                  | Verfügbar                                |
| •<br>**                                                                 |                                  |                                                                  | ↓ Gespeichert                            |
| J<br>der                                                                |                                  |                                                                  | Tastenkombinationen                      |
| en .                                                                    |                                  |                                                                  | Info ><br>Desktop-App herunterladen      |
|                                                                         |                                  |                                                                  | Abmelden                                 |
|                                                                         |                                  |                                                                  |                                          |
|                                                                         |                                  |                                                                  |                                          |
|                                                                         |                                  |                                                                  |                                          |
| 3                                                                       |                                  |                                                                  |                                          |
| Pre                                                                     |                                  | Eine neue Nachricht eingeben                                     |                                          |
|                                                                         |                                  | A≠ ! ℓ 0 0 0 0 0 0 0 0 0 0 0 0 0 0 0 0 0 0                       | ⊳                                        |

### Schritt 2:

**Downloade und installiere die App.** Das folgende Anmeldefenster öffnet sich. Melde dich dann mit folgender Anmeldeadresse in der Teams App an:

# BenutzernamePCRaum@ge-roden.schule.koeln

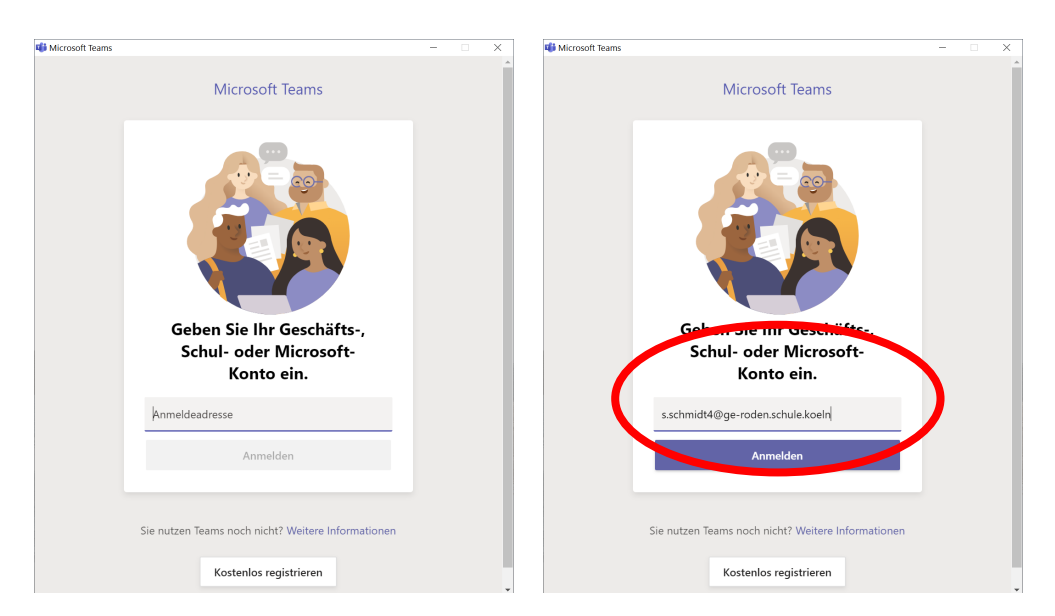

#### Schritt 3:

Nun wirst du noch einmal zu der bekannten Anmeldemaske geleitet, in die du **erneut** deine **bekannten Zugangsdaten** (Benutzername und Kennwort aus Computerraum oder WLan) eingibst und auf "**Anmelden"** klickst.

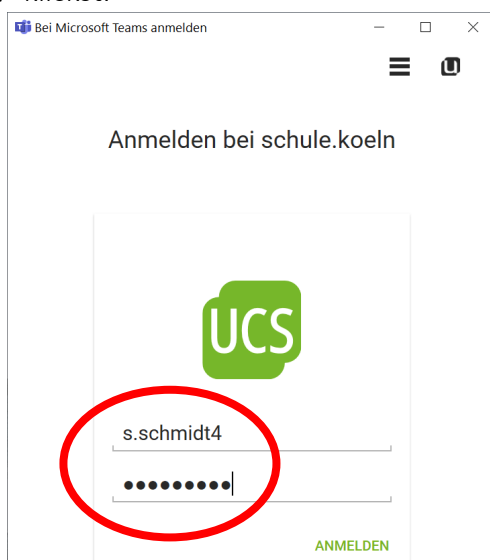

#### Schritt 4:

Du befindest dich nun auf der Startseite der Teams App und hast es geschafft. Los geht's!

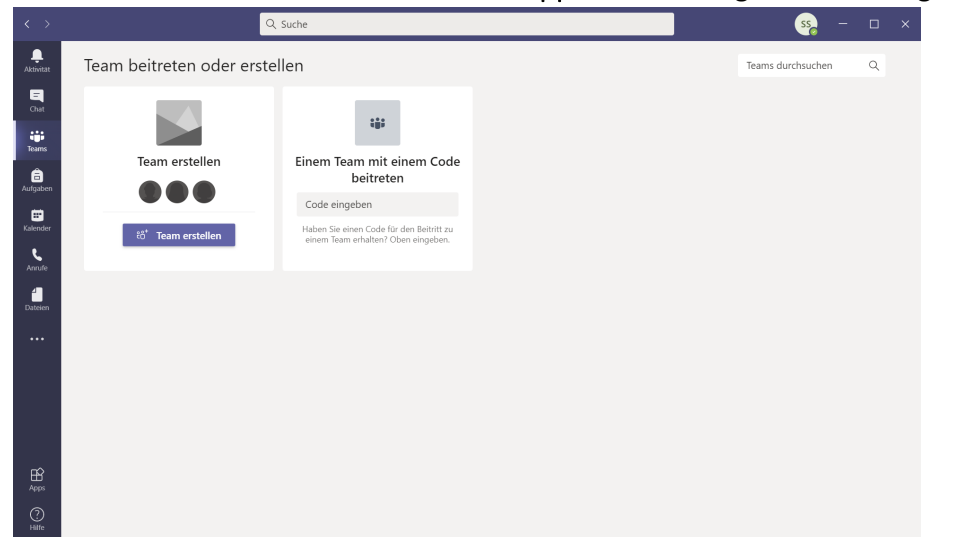